# 如何確定UCS B系列刀鋒伺服器上觸發故障指示 燈的DIMM?

### 目錄

<u>簡介</u> <u>如何確定UCS B系列刀鋒伺服器上觸發故障指示燈的DIMM?</u> <u>相關資訊</u>

## 簡介

本文檔介紹如何使用Cisco UCS B系列刀鋒伺服器上的DIAG SW交換機來確定哪個DIMM觸發了前面板故障LED。

如需文件慣例的詳細資訊,請參閱<u>思科技術提示慣例。</u>

#### 問:如何確定UCS B系列刀鋒伺服器上觸發故障LED的DIMM?

A.完成以下步驟,以便使用DIAG SW交換機確定哪個DIMM觸發了UCS B系列刀鋒伺服器上的前面 板故障LED:

1. 檢視伺服器前面板上的故障指示燈LED,以驗證系統中是否存在故障。

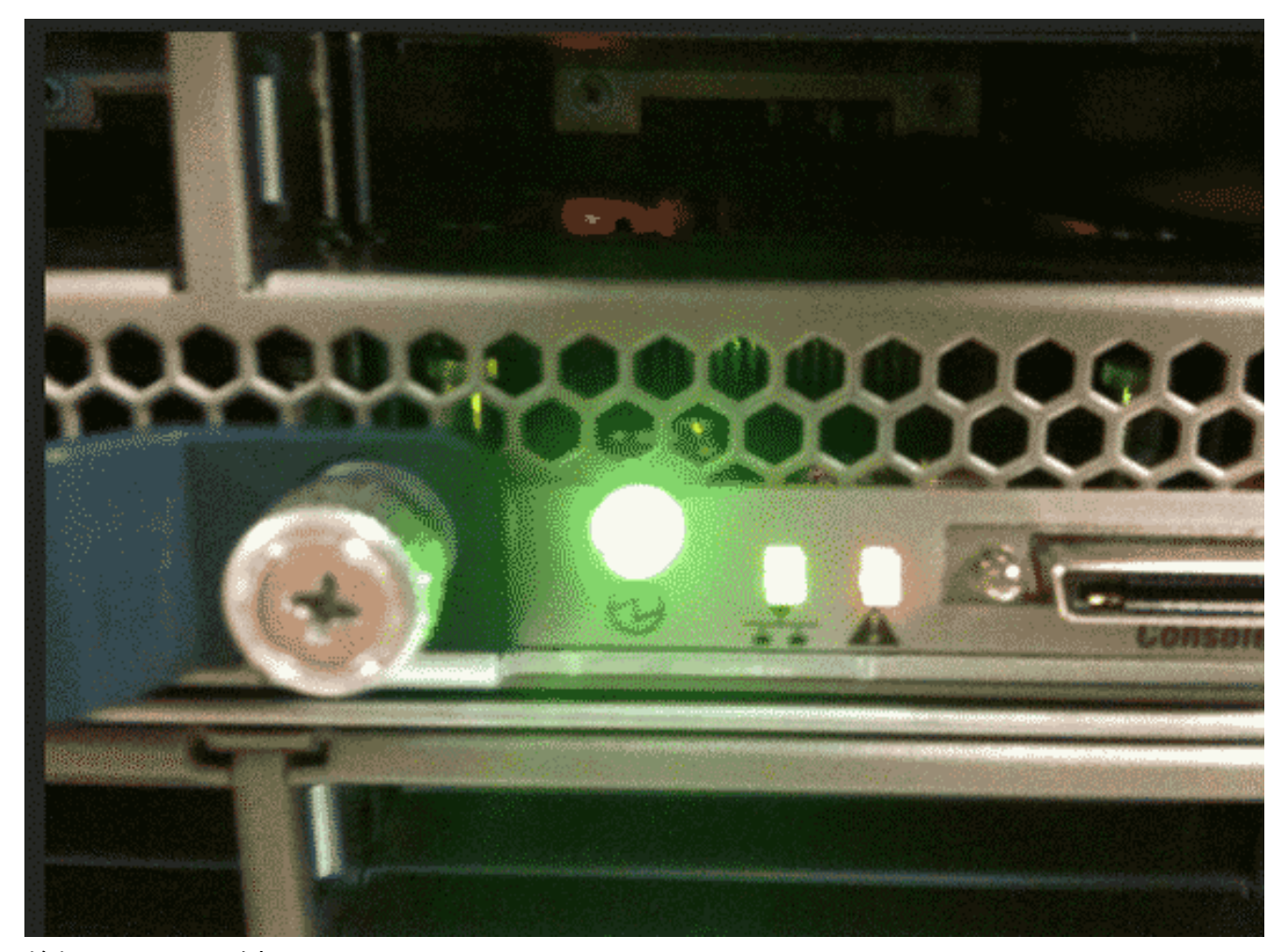

2. 檢視日誌。此示例顯示DIMM問題:

|    | Server 1/6.                                                    |
|----|----------------------------------------------------------------|
|    | Array 1:                                                       |
|    | DIMM Location Presence Overall Status Type Capacity (MB) Clock |
|    |                                                                |
|    | 1 DIMM_A1 Equipped Operable Other 8192 1067                    |
|    | 2 DIMM_A2 Equipped Operable Other 8192 1067                    |
|    | 3 DIMM_B1 Equipped Operable Other 8192 1067                    |
|    | 4 DIMM_B2 Equipped Operable Other 8192 1067                    |
|    | 5 Equipped Operable Undisc Unknown Unknown                     |
|    | 6 DIMM_C2 Equipped Operable Other 8192 1067                    |
|    | 7 DIMM_D1 Equipped Operable Other 8192 1067                    |
|    | 8 DIMM_D2 Equipped Operable Other 8192 1067                    |
|    | 9 DIMM_E1 Equipped Operable Other 8192 1067                    |
|    | 10 DIMM_E2 Equipped Operable Other 8192 1067                   |
|    | 11 DIMM_F1 Equipped Operable Other 8192 1067                   |
|    | 12 DIMM_F2 Equipped Operable Other 8192 1067                   |
| 3. | . 卸下伺服器和護蓋。                                                    |
| 4. | . 找到主機板上的DIAG SW交換機。 <b>注意:</b> DIAG SW交換機在伺服器之間可能不同。          |

4. 找到主機板上的DI
5. 按DIAG SW按鈕。

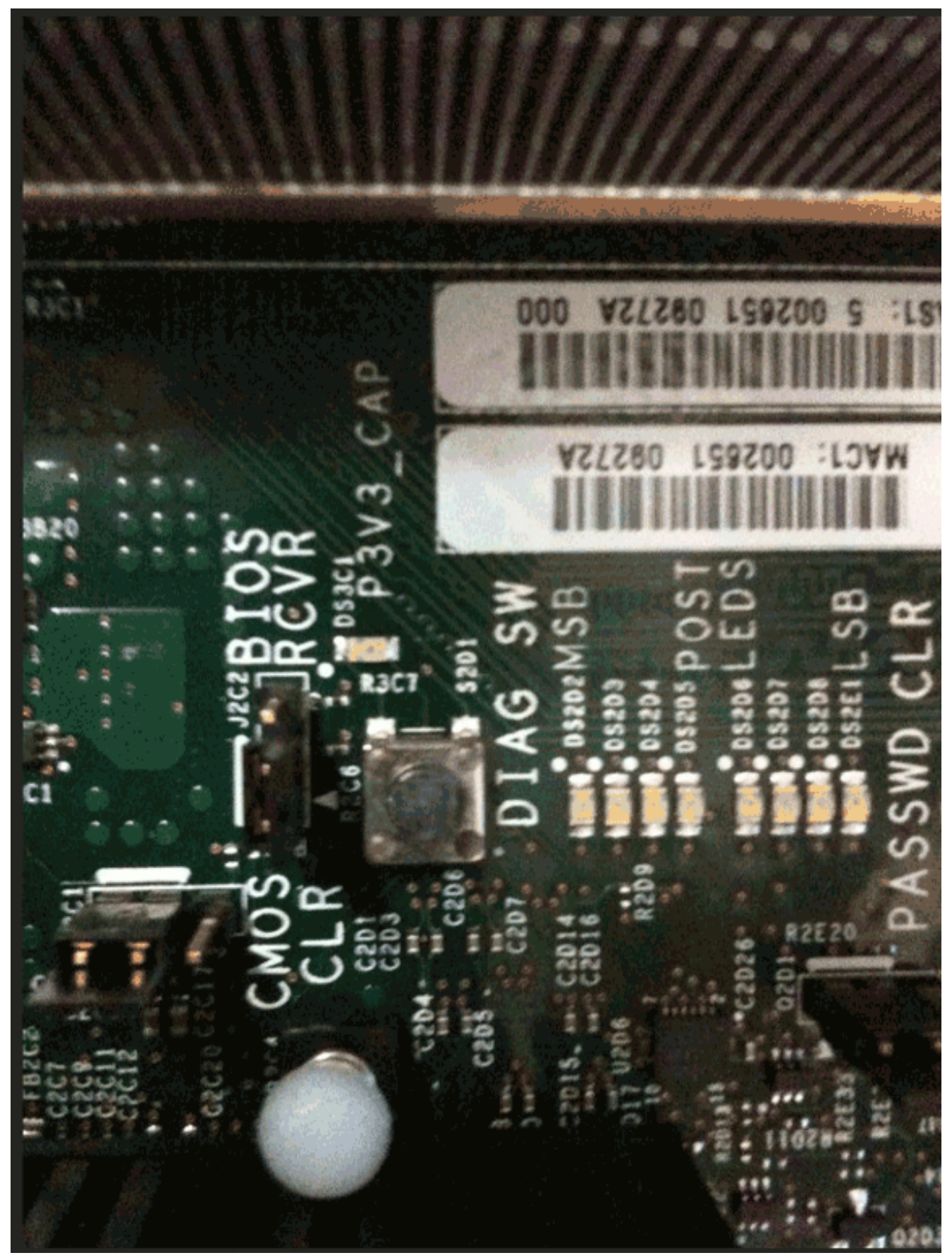

6. 找到有故障的DIMM。故障DIMM指示燈為紅色。

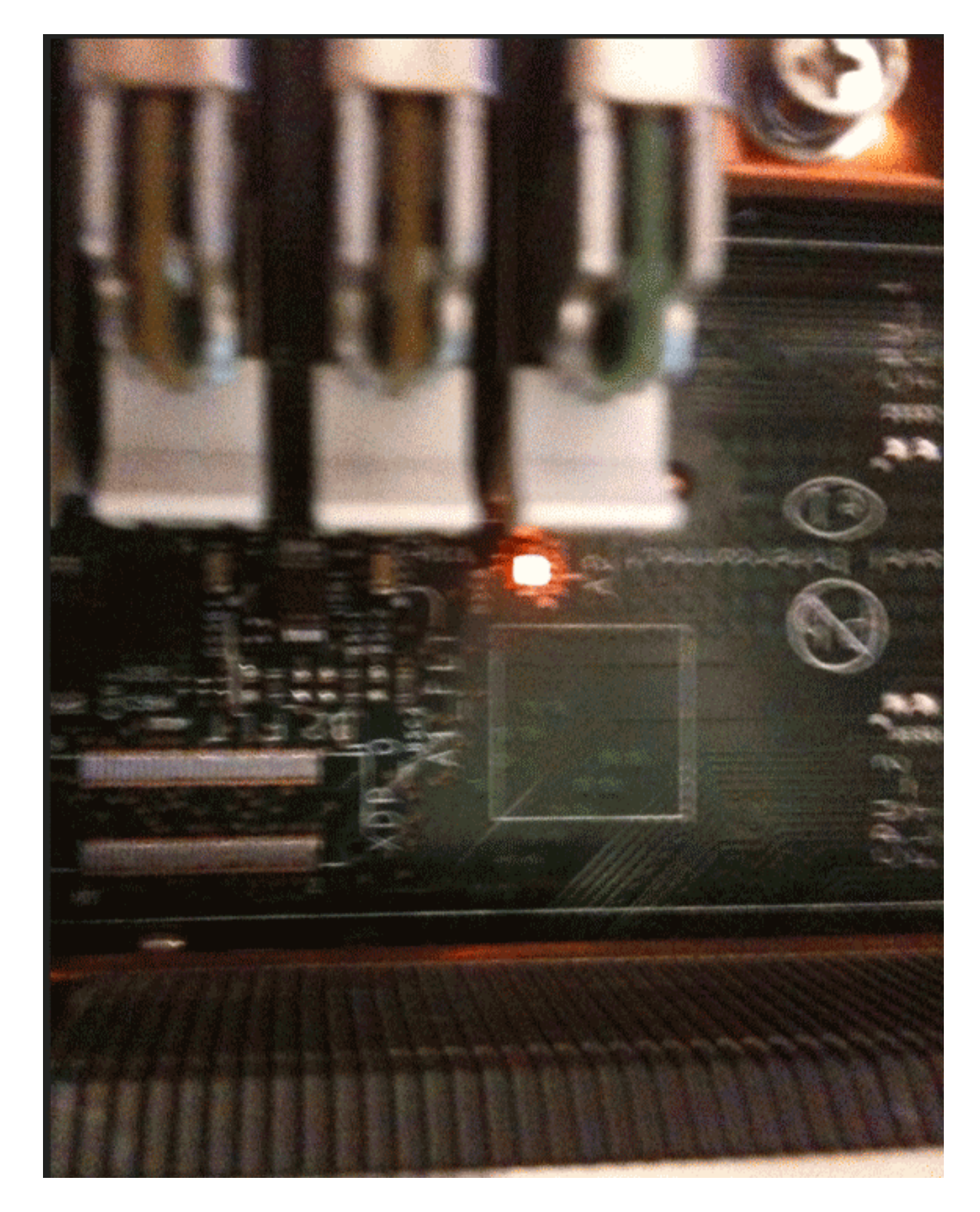

## 相關資訊

• <u>技術支援與文件 - Cisco Systems</u>